## HOW TO VIEW TRAINING DOCUMENTATION THROUGH BIORAFT ONCE UPLOADED

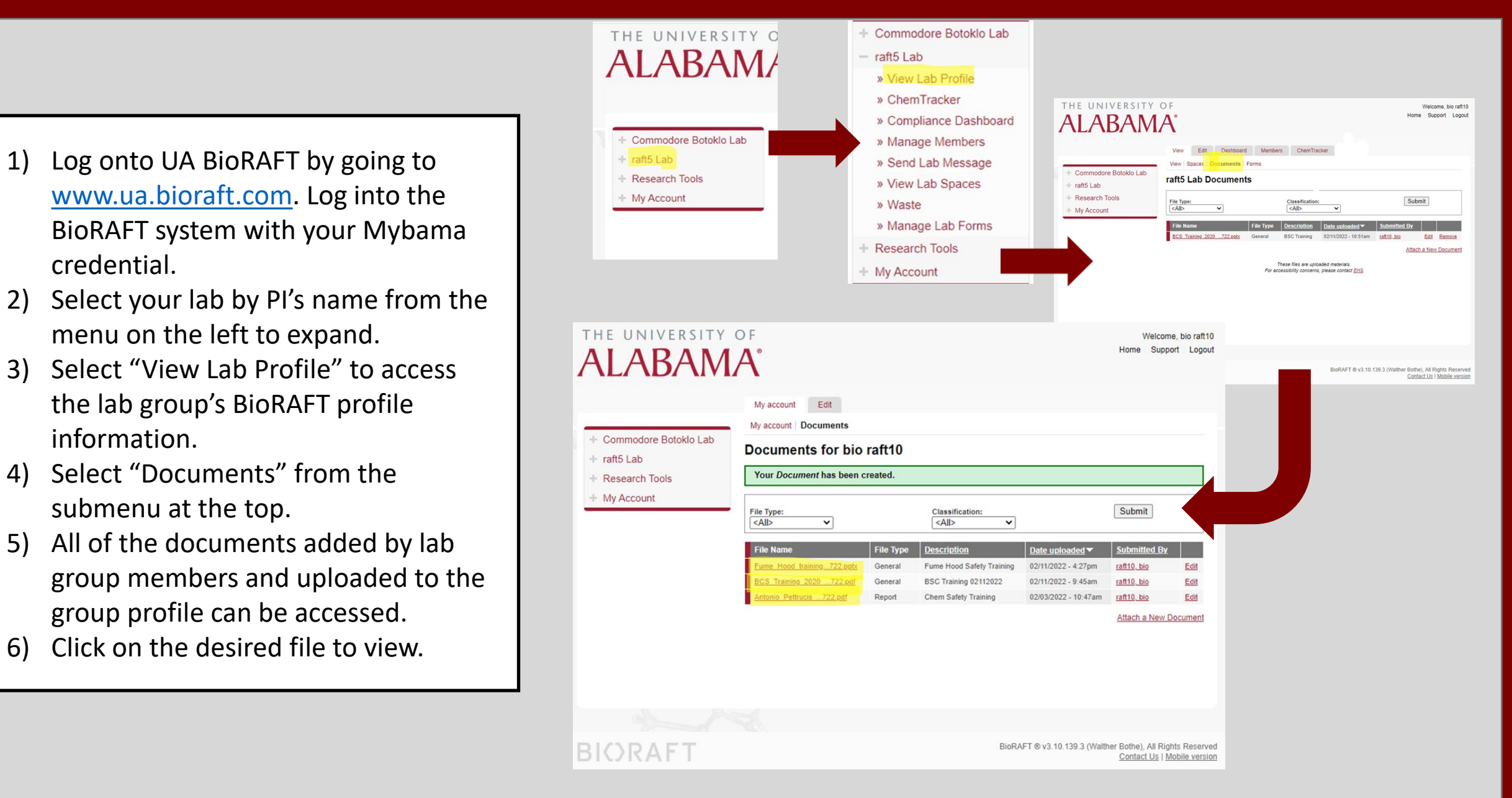